#### WebFax Instructions

1. Go to cp.serverdata.net/fax and login with fax number and pin (you may need to add the 1 to the number)

| 1(870) 565.4916 |   |
|-----------------|---|
| PIN             |   |
| ••••••          | 5 |

## 2. Click "Send a Fax"

| $\leftrightarrow$ $\rightarrow$ C $$ www2.se | ea.telecomsvc.com/im/msg/list/fax.action                                                                                 |
|----------------------------------------------|----------------------------------------------------------------------------------------------------|
| Account: Blue Guys IT Web                    | ofax (8705654916)                                                                                                    |
| WebFax                                       |                                                                                                    |
| Faxes (0)                                    | ✓ New / Received 🕇 Saved / Uploaded 🕇 Send a Fax 🐳 Sent Fax Log                                                          |
| Settings                                     | You have used 0% of your fax storage prace. Please note that faxes which are 90 days or older are automatically deleted. |
| Tools                                        |                                                                                                    |
|                                              | □ !                                                                                                    |
|                                              | You don't have any new faxes                                                                                             |
|                                              |                                                                                                    |
|                                              |                                                                                                    |
|                                              |                                                                                                    |
|                                              |                                                                                                    |
|                                              |                                                                                                    |

3. Click "Choose File" to upload the document you would like to fax. Click "Add a File" to add more documents if desired.

| Vew / Received                                        | T Saved / Uploaded                                      | T Send a Fax                             | 🔁 Sent Fax Log                                 |                  |
|-------------------------------------------------------|---------------------------------------------------------|------------------------------------------|------------------------------------------------|------------------|
| Send a Fax allows you t<br>If multiple files are uplo | to upload as many as five<br>baded, they will be combi  | documents or 50<br>ned into one fax m    | pages from your com<br>nessage.                | nputer to        |
| Please note: document<br>Please do not refresh ye     | conversion for faxes with<br>our browser or click the b | a large number of<br>ack button until th | f pages could take se<br>is process is complet | everal min<br>e. |
| Document(s): (i)<br>+ Add a File                      | Choose File No file                                     | chosen                                   | Delete                                         |                  |
| 🗆 Fax Number: 👔                                       |                                                         |                                          |                                                |                  |
| Email:                                                |                                                         |                                          |                                                |                  |

#### 4. Fill out fax number and information then click Send. (see next page)

An alternate way to send faxes is via an application you can install on your computer. Under "Tools" download and install the "Fax Upload Application". Make sure to add a 1 to your fax number when installing the applicationTo fax, simply print the document you wish to fax to the "Upload New Fax" Printer. see below

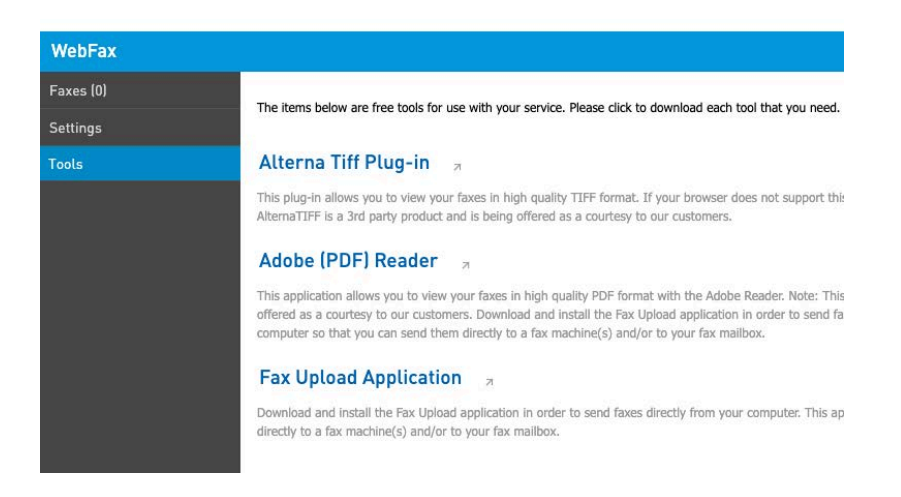

| Document(s):                  |                                           |
|-------------------------------|-------------------------------------------|
| + Add a File                  | Choose File Baxter Couns Quote.pdf Delete |
| Fax Number: (i)               |                                           |
| Sender info                   |                                           |
| Name:                         |                                           |
| Phone:                        |                                           |
| Company:                      |                                           |
| Recipient info                |                                           |
| Name:                         |                                           |
| Company:                      |                                           |
| View Coversheet E<br>Subject: | xample                                    |
| Message:                      |                                           |
|                               |                                           |
|                               |                                           |
|                               |                                           |
| Add footer 🔍 Yes              | O No                                      |
|                               | (i)                                       |
|                               |                                           |
| 🗌 Email: í                    |                                           |
| Save a Copy: (i)              |                                           |
|                               |                                           |
| Send                          |                                           |
|                               |                                           |

### To receive faxes

# 1. Click on settings

← → C 

www2.sea.telecomsvc.com/im/msg/list/fax.action

| Account: E | Blue Guys IT Webfa  | x (8705654   | ¥916)        |                |              |                    |                      |                   |
|------------|---------------------|--------------|--------------|----------------|--------------|--------------------|----------------------|-------------------|
| WebFax     |                     |              |              |                |              |                    |                      |                   |
| Faxes (0)  |                     | V New /      | Received     | T Saved /      | Uploaded     | T Send a Fax       | 💫 Sent Fax Log       |                   |
| Settings   |                     | You have i   | used 0% of   | your fax stora | qe space. Pl | ease note that fax | es which are 90 days | or older are auto |
| Tools      | Click to go back, h | old to see I | history      | ,              | 5            |                    | ,-                   |                   |
|            |                     |              | <b>a</b>     | <b>±</b>       | Date a       | ind Time           | Caller ID            | /Description      |
|            |                     | You don'     | t have any r | new faxes      |              |                    |                      |                   |
|            |                     |              |              |                |              |                    |                      |                   |
|            |                     |              |              |                |              |                    |                      |                   |

### 2. Click on "Notification"

← → C 
www2.sea.telecomsvc.com/im/account/editPin.action?nav=1&subnav=0

#### Account: Blue Guys IT Webfax (8705654916)

| WebFax    |                                                                                                    |                                                                                                    |                                                                                                    |                                                                                                    |                                                                             |
|-----------|----------------------------------------------------------------------------------------------------|----------------------------------------------------------------------------------------------------|----------------------------------------------------------------------------------------------------|----------------------------------------------------------------------------------------------------|-----------------------------------------------------------------------------|
| Faxes (0) | Change PIN                                                                                                    | Notification                                                                                                | Call History                                                                                                 |                                                                                                    |                                                                             |
| Settings  | Before changing                                                                                                    | your PIN, please                                                                                            | e keep the follow                                                                                            | ng in mind:                                                                                                    |                                                                             |
| Tools     | <ol> <li>For you ow</li> <li>As an adde<br/>repeated nu</li> <li>All PINs mu</li> <li>Please contact Cus</li> </ol> | n protection avoid<br>d security feature,<br>umbers such as 11<br>ust be a NUMERIC v<br>tomer Service if yo | choosing a PIN that<br>the system prevent<br>1111, 2222222 or 9<br>value between 6 an<br>u are unable to rem | someone may have access to<br>the selection of easily guess<br>09999999.<br>I 10 digits in length, and they<br>ember your PIN, or you feel t | o, such as your :<br>sed PINs. For ex<br>y CANNOT start<br>that your PIN ha |
|           | Current PIN:                                                                                                    |                                                                                                    | (a)                                                                                                    |                                                                                                    |                                                                             |
|           | New PIN:                                                                                                    |                                                                                                    | (D)                                                                                                    |                                                                                                    |                                                                             |
|           | Retype New PIN:                                                                                                    |                                                                                                    | ٩                                                                                                    |                                                                                                    |                                                                             |
|           | Save Changes                                                                                                    |                                                                                                    |                                                                                                    |                                                                                                    |                                                                             |

3. Enter email address of the person(s) you would like to receive the fax. Make sure attach pdf is selected.

| w2.sea. | telecomsvc.com/im/account/editNotification.action?nav=1&subnav=1                                                                                                    |
|---------|----------------------------------------------------------------------------------------------------|
|         | Notification can send you an email alert message to any email address or email enable notification. By selecting the Include a link format, the email notification message will                                                                                                    |
|         | Your email notification is currently On ~                                                                                                    |
|         | Email Addresses For Message Notification                                                                                                    |
|         | Enter the email addresses that are to receive notification of new fax. Separate each ne including the semi-colons does not exceed 160.                                                                                                    |
|         | jason@blueguysit.com                                                                                                    |
|         | Characters Remaining: 140<br>Examples: name@my-email.com;10-digitnumber@vtext.com                                                                                                    |
|         | Test My Setting                                                                                                    |
|         | Click the "Test My Setting" button above to verify your setup. You should receive an er                                                                                                    |
|         | Text notifications will send an email that utilizes your cell phone carrier. To find the cor                                                                                                    |
|         | - Please Select a Carrier - 🗸                                                                                                    |
|         | <ul> <li>Fax Display Format</li> <li>I understand that by selecting "Attach the fax as a .PDF in the email notification" or "I individually identifiable health information to person(s) listed in the email addresses as</li> <li>Attach the fax as a .PDF in the email notification for the email addresses as</li> <li>Attach the fax as a .PDF in the email notification for the email addresses as</li> <li>Attach the fax as a .PDF in the email notification for the email addresses as</li> <li>Attach the fax as a .PDF in the email notification for the email addresses as</li> <li>Attach the fax as a .PDF in the email notification for the email addresses as</li> <li>Attach the fax as a .PDF in the email notification for the email addresses as</li> <li>Example for the email notification of the email notification for the email notification for the email notification with numeric codes only for the email notification for the email notification with numeric codes only for the email for the email notification for the email notification for the email notification for the email notification for the email notification with numeric codes only for the email notification for the email notification for the email notification for the email notification for the email notification for the email notification for the email notification for the email notification for the email notification for the email notification for the email notification for the email not for the email not for the</li></ul> |
|         | Notification Receipt Types                                                                                                    |
|         | Select the type of message(s) you wish to be notified for:                                                                                                    |
|         | <ul> <li>New Fax</li> <li>Sent Fax Delivered</li> <li>Sent Fax Failure</li> <li>Save Changes</li> </ul>                                                                                                    |